# **CUMPRIMENTO DO OBJETO** SIMEC - Obras 2.0

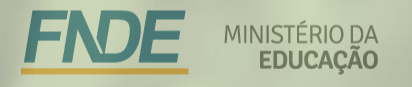

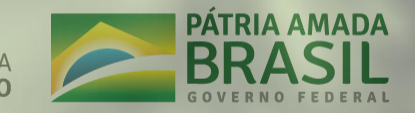

Juntamente com a aba "Execução Financeira", a aba "Cumprimento do Objeto" possibilita a Prestação de Contas de obras pactuadas com o FNDE no SIMEC – Módulo Obras 2.0.

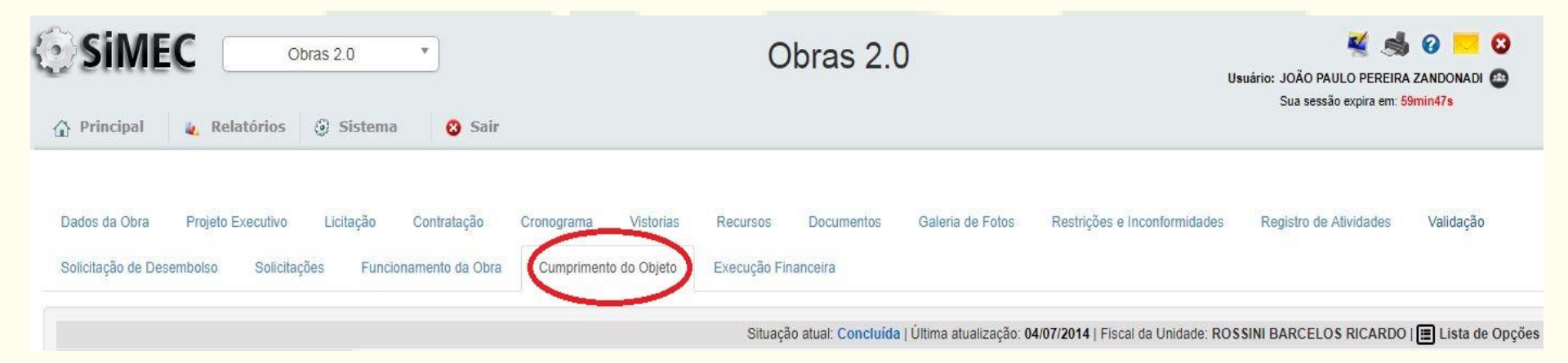

A CGEST – Coordenação Geral de Infraestrutura Educacional – realiza a Análise Técnica de obras Concluídas, Inacabadas e Canceladas

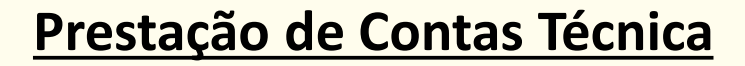

#### Aba Execução Financeira

Além da aba Cumprimento do Objeto, é necessário preencher a **aba Execução Financeira** e clicar em "Enviar Prestação de Contas".

Os manuais para preenchimento de ambas as abas podem ser obtidos no site <u>https://www.fnde.gov.br/programas/proinfancia/areas-para-gestores/manuais</u>

O não envio pode tornar o ente inadimplente, conforme Resolução n.º 12, de 06 de junho de 2018.

|                                                    | Finalizar                             |                        |                         |
|----------------------------------------------------|---------------------------------------|------------------------|-------------------------|
|                                                    |                                       |                        | Estado Atual            |
| ão Nota Fiscal Pagamento Devolução (GRU) Finalizar |                                       |                        | Registro da<br>Execução |
| 🗷 Declaro que estou ciente e concordo com          | as informações financeiras declaradas |                        | Ações                   |
| Finalizar Execuçã                                  |                                       | Enviar<br>Prestação de |                         |
| Nome da Obra                                       |                                       | Contas                 |                         |
| 830053 - Escola de Educação Infantil - Itararé/SP  | Concluída                             | •                      | Histórico               |
|                                                    |                                       |                        | 24                      |
| Prestação de Contas Financeira                     |                                       |                        |                         |

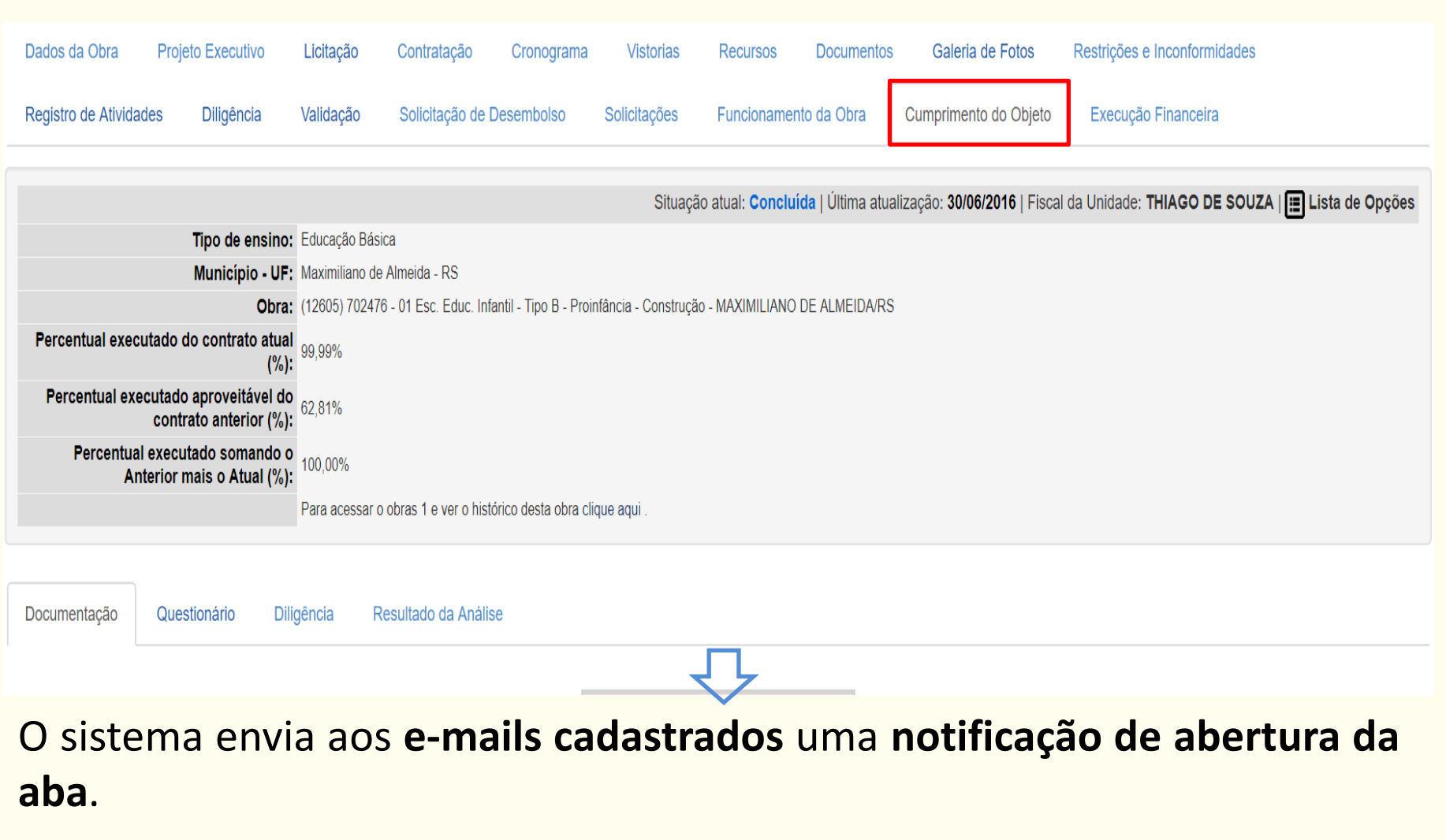

Notificação na tela inicial - começa-se a contar o prazo de 60 dias.

A aba dá acesso a quatro sub abas, das quais <u>o ente preenche somente</u> <u>duas, "Documentação", e em seguida, "Questionário</u>";

Se o quadro está na cor verde, é porque ainda está no prazo de preenchimento da aba. Se estiver em vermelho, é porque o prazo já expirou.

Abaixo desse contador, há um quadro com algumas instruções.

| Documentação | Questionário                 | Diligência                         | Resultado da Análise                                                                                                    |                                                                                                    |
|--------------|------------------------------|------------------------------------|----------------------------------------------------------------------------------------------------|----------------------------------------------------------------------------------------------------|
|              |                              |                                    |                                                                                                    | Data da leitura da Notificação: 24/07/2017<br>Restam <u>-551</u> dias para o término do prazo de<br>preenchimento desta aba                                                                                                    |
|              |                              |                                    |                                                                                                    | Documentação                                                                                                    |
|              | 4 - Caso o ent<br>6 - As fot | e não possua o<br>os de todos os a | 2 - É necessário que não haja p<br>3 - Ao concluir o<br>documento solicitado deverá inserir declara<br>5 - Após responder<br>ambientes da obra concluída devem ser insu<br>7 - Em caso | 1 - O Cumprimento de Objeto faz parte da Prestação de Contas;<br>endências nesta aba, situação que ocorre quando o ícone aparece no campo "observação";<br>preenchimento desta aba, a aba "Questionário" será liberada para preenchimento;<br>ição justificando o fato, assinada pelo Gestor responsável (Prefeito ou Secretário de Educação no caso de Estado), na respectiva questão;<br>todas as questões da aba "Questionário" deverá ser tramitada para análise do FNDE.<br>eridas na aba "Vistoria". Caso essa aba não esteja disponível, inserir um relatório fotográfico, em formato .pdf, na aba "Documentos";<br>de dúvidas, entrar em contato pelo e-mail cumprimentodoobjeto@fnde.gov.br |

#### **Quadro Documentos** da Obra

|                                                                         |                    |           |                  | Documentos da Obra                                                                                                    |                                                                                         |                                                                                                   |
|-------------------------------------------------------------------------|--------------------|-----------|------------------|----------------------------------------------------------------------------------------------------|-----------------------------------------------------------------------------------------|---------------------------------------------------------------------------------------------------|
| Questão                                                                 | Resposta           |           |                  | Situação do Item                                                                                                    | Arquivos                                                                                | Ação                                                                                              |
| 1)O Projeto Pactuado está inserido? 🥐                                   | SIM                | 0<br>NÃO  | NÃO SE<br>APLICA | <b>9</b>                                                                                                    |                                                                                         |                                                                                                   |
| 2)O Memorial Descritivo e Especificações<br>Técnicas estão inseridas? ? | SIM                | 0<br>NÃO  | NÃO SE<br>APLICA | ø                                                                                                    |                                                                                         |                                                                                                   |
| 3)A Planilha Pactuada está inserida? 🥐                                  | SIM                | 0<br>NÃO  | NÃO SE<br>APLICA | <b>9</b>                                                                                                    |                                                                                         |                                                                                                   |
| 4)A Vistoria Final da Obra Concluída está inserida? ?                   | IM ®               | NÃO       | NÃO SE<br>APLICA | <b>9</b>                                                                                                    |                                                                                         |                                                                                                   |
| 5)O Termo de Recebimento Definitivo da Obra está inserido? ?            | <sup>⊛</sup> sim   | 0<br>NÃO  | NÃO SE<br>APLICA | ۵                                                                                                    | RECEBIMENTO DE<br>OBRA.pdf                                                              | Escolher arquivo Nenhum arquivo selecionado                                                       |
| 6)Existem Restrições e Inconfirmidades da<br>Obra? ?                    | I SIM              | MÃO       | NÃO SE<br>APLICA | As restrições/inconformidades abaixo não foram respondidas.<br>Verificar na aba Restrições e Inconformidades, o que foi solicitado e<br>responder naquela aba; não esquecendo de tramitar para "análise do<br>FNDE". |                                                                                         |                                                                                                   |
| 7)O Relatório de Cumprimento do Objeto está inserido? ?                 | SIM                | ()<br>NÃO | NÃO SE<br>APLICA | <b>o</b>                                                                                                    | do Objeto -<br>Proinfancia - Sol<br>Nascente.pdf                                        | Escolher arquivo Nenhum arquivo selecionado                                                       |
| 8)O Comprovante de dominialidade definitivo está inserido? ?            | ● SIM              | NÃO       | NÃO SE<br>APLICA | <b>&gt;</b>                                                                                                    | DECLARACAO<br>DE<br>DOMINIALIDADE.pdf<br>DOCUMENTOS DE<br>PROPRIEDADE DO<br>TERRENO.pdf | Escolher arquivo Nenhum arquivo selecionado                                                       |
| 9)Houve devolução de recursos na GRU? 🥐                                 | ● <mark>SIM</mark> | 0<br>NÃO  | NÃO SE<br>APLICA | ⊘.                                                                                                    | GRU 0,91.pdf                                                                            | Escolher arquivo Nenhum arquivo selecionado<br>Valor dos recursos<br>devolvidos ao FNDE: R\$ 0,00 |
| 10)O Plano de Trabalho está inserido? ?                                 | <sup>⊚</sup> sim   | MÃO       | NÃO SE<br>APLICA | 3                                                                                                    |                                                                                         |                                                                                                   |
|                                                                         |                    |           |                  | Salvar                                                                                                    |                                                                                         |                                                                                                   |

### Quadro Documentos da Obra

Coluna "Questão": exibe a descrição dos documentos a serem apresentados. <u>Ao passar o mouse sobre o ponto de interrogação amarelo ao fim da pergunta, o sistema exibe a explicação sobre o que é o documento</u>.

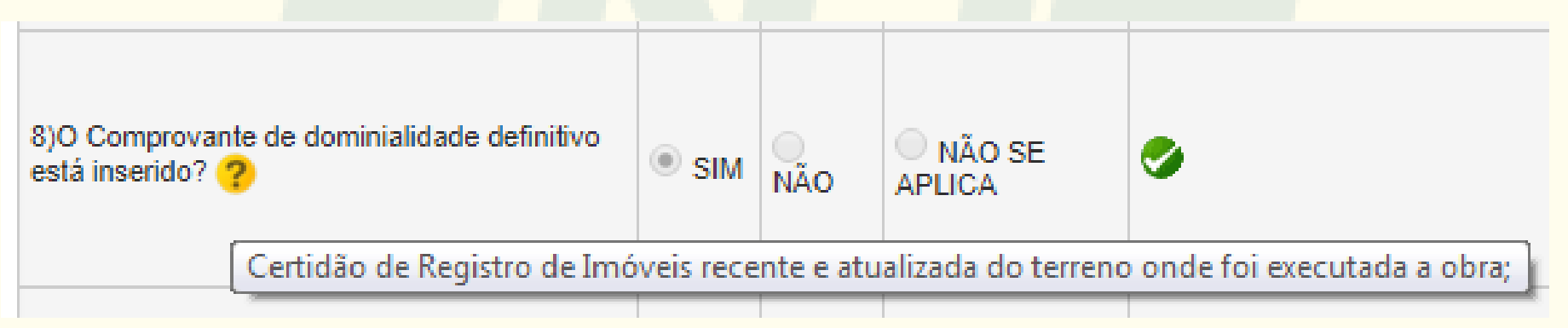

**Obs.**: Os arquivos inseridos devem ser <u>arquivos legíveis</u>, completos e no <u>formato .PDF</u>.

## **Quadro Documentos da Obra – Modelos de documentos**

#### Termo de Recebimento da Obra e Relatório de Cumprimento do Objeto – Modelos:

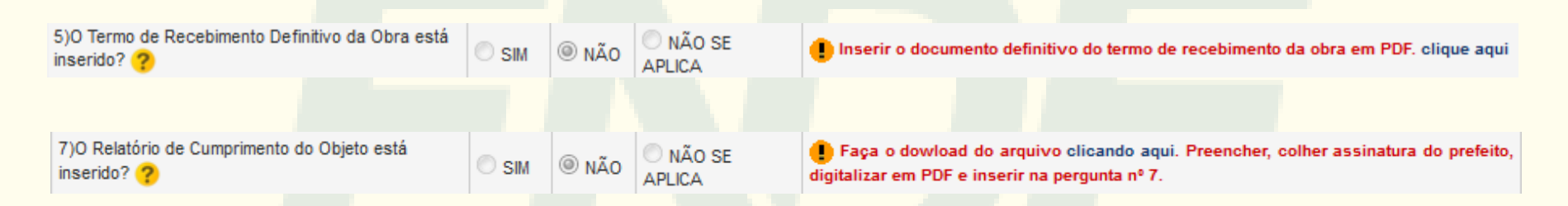

Devolução de Recursos na GRU - Modelo de Declaração Negativa de Devolução de GRU:

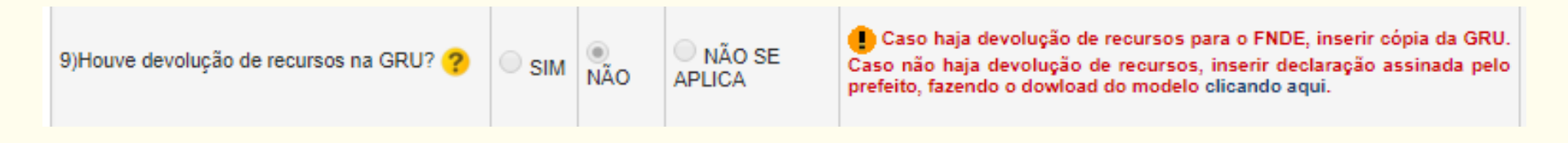

### Quadro Documentos da Obra - GRU

#### Questão "9) Houve devolução de recursos na GRU?":

a) Deve-se inserir a Guia de Recolhimento da União juntamente com seu comprovante de pagamento. No site <u>https://www.gov.br/fnde/pt-br/consultas-online/gru-devolucao-</u> <u>de-saldos-e-debitos-apurados</u> há explicação sobre preenchimento e emissão;

b) Deve-se digitar o <u>valor total</u> devolvido via GRU, no campo "Valor dos recursos devolvidos ao FNDE:", e em seguida clicar em "Salvar".

| GRU 0,91.pdf | Escolher arquivo Nenhum arquivo selecionado             |
|--------------|---------------------------------------------------------|
|              | Valor dos recursos<br>devolvidos ao FNDE: R\$ 15.685,29 |
|              |                                                         |

## **Quadro Documentos da Obra – Documento de Propriedade**

Na questão **"8) O COMPROVANTE DE DOMINIALIDADE DEFINITIVO está inserido?**", deve-se apresentar <u>Certidão de Registro de Imóveis, recente e</u> <u>atualizada – tempo máximo de expedição de 1 ano</u> (casos excepcionais -Portaria Interministerial n.º 424, de 30 de dezembro de 2016).

<u>Declaração de Dominialidade</u> (apresentada na pactuação) – NÃO ATENDE aos requisitos da Procuradoria Federal.

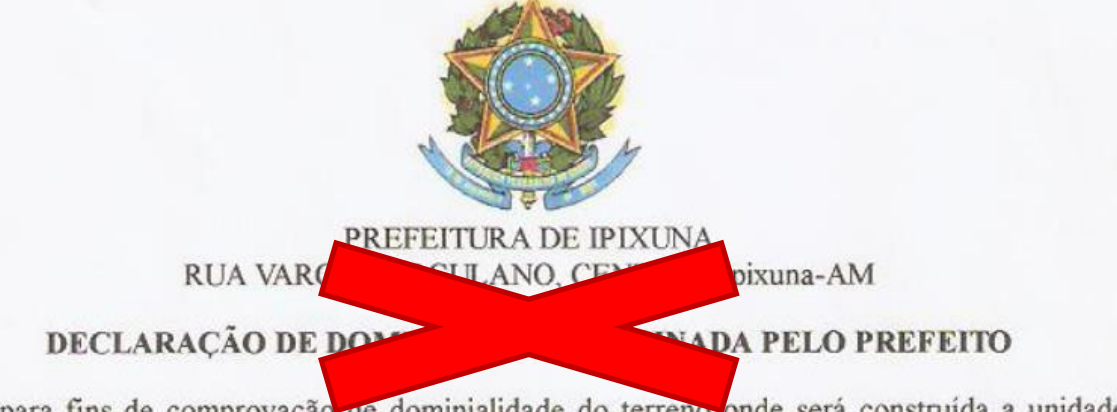

Declaro para fins de comprovação de dominialidade do terreno onde será construída a unidade do Programa PROINFÂNCIA - PAC / QUADRA ESCOLAR COBERTA, junto ao Fundo Nacional de

#### **Quadro Documentos da construtora**

Nesse quadro, inserem-se os documentos da construtora executora do objeto. O seu funcionamento é idêntico ao do quadro **"Documentos da Obra"**.

| Construtora (36.837.326/0001-15) GONCALVES & PEIXOTO LTDA ME |          |          |                  |                                                            |                                             |  |  |  |  |
|--------------------------------------------------------------|----------|----------|------------------|------------------------------------------------------------|---------------------------------------------|--|--|--|--|
| Questão                                                      | Resposta |          | Situação do item | Arquivos                                                   | Ação                                        |  |  |  |  |
| 1) O Contrato Principal da Obra está inserido?               | ● SIM    | <br>NÃO  | 9                | CONTRATO_N_334_2014_PROINFACIA_GONÇALVES_E_PEIXOTO (1).pdf | Escolher arquivo Nenhum arquivo selecionado |  |  |  |  |
| 2) As Planilhas de medição estão inseridas?                  |          | <br>NÃO  | 9                | edicso_0000_cex_262_131.pdf                                | Escolher arquivo Nenhum arquivo selecionado |  |  |  |  |
| 3) A Planilha Contratada está inserida? ?                    | ● SIM    | <br>NÃO  | 9                | Planilha Gonçalves e Peixoto.pdf                           | Escolher arquivo Nenhum arquivo selecionado |  |  |  |  |
| 4) As Notas Fiscais relativas as Medições estão inseridas? ? | SIM      | <br>NÃO  | 9                | inota_1717_cex_282_131.pdf                                 | Escolher arquivo Nenhum arquivo selecionado |  |  |  |  |
| 5) Os Aditivos de Valores estão inseridos? ?                 | SIM      | _<br>NÃO | 9                | CONTRATO_N_334_2014_PROINFACIA_GONÇALVES_E_PEIXOTO (1).pdf | Escolher arquivo Nenhum arquivo selecionado |  |  |  |  |
|                                                              |          |          |                  |                                                            |                                             |  |  |  |  |

Salvar

#### **Quadro Documentos** da construtora

Planilha de Medição: <u>descrever cada um dos itens medidos em cada</u> <u>medição</u>, conforme exemplo abaixo:

|                                        |                                                |               |                           |                     |           |                           | 1º MEDIÇÃO            | 1.1            |                                                                                                    | ACUMULADO  | 1.11                      | SALDO A           |
|----------------------------------------|------------------------------------------------|---------------|---------------------------|---------------------|-----------|---------------------------|-----------------------|----------------|----------------------------------------------------------------------------------------------------|------------|---------------------------|-------------------|
| ITEM                                   | DISCRIMINAÇÃO                                  | UN.           | QUANT.                    | UNITÁRIO            | TOTAL     | QUANT.                    | TOTAL                 | %              | QUANT.                                                                                                    | TOTAL      | %                         | MEDIR             |
|                                        |                                                |               |                           | (R\$)               | (R\$)     |                           | (R\$)                 | 1.1            |                                                                                                    | (R\$)      |                           | %                 |
|                                        |                                                |               | 14                        |                     |           |                           |                       |                |                                                                                                    |            |                           |                   |
| 03.00.000                              | FUNDAÇÕES E ESTRUTURAS                         |               |                           |                     |           |                           |                       |                |                                                                                                    |            |                           |                   |
| 03.01.420                              | FUNDAÇÕES - ESTACAS                            |               |                           |                     |           |                           |                       |                |                                                                                                    |            |                           |                   |
|                                        | Concreto                                       | m3            | 30,00                     | 310,00              | 9.300,00  | 30,00                     | 9.300,00              | 100%           | 30,00                                                                                                    | 9.300,00   | 100%                      | 0%                |
|                                        | Aço                                            | Kg            | 1.388,57                  | 7,80                | 10.830,85 | 1.388,57                  | 10.830,85             | 100%           | 1.388,57                                                                                                    | 10.830,85  | 100%                      | 0%                |
|                                        | Escavação diam = 30 cm                         | m             | 617,10                    | 9,87                | 6.090,78  | 617,10                    | 6.090,78              | 100%           | 617,10                                                                                                    | 6.090,78   | 100%                      | 0%                |
| 03.01.420                              | FUNDAÇÕES - BLOCOS                             |               |                           |                     |           |                           |                       |                |                                                                                                    |            |                           |                   |
|                                        | Formas                                         | m2            | 51,40                     | 25,50               | 1.310,70  | 51,40                     | 1.310,70              | 100%           | 51,40                                                                                                    | 1.310,70   | 100%                      | 0%                |
|                                        | Armadura                                       | Kg            | 442,85                    | 7,80                | 3.454,23  | 442,85                    | 3.454,23              | 100%           | 442,85                                                                                                    | 3.454,23   | 100%                      | 0%                |
|                                        | Concreto 25 Mpa                                | m3            | 15,81                     | 310,00              | 4.901,10  | 15,81                     | 4.901,10              | 100%           | 15,81                                                                                                    | 4.901,10   | 100%                      | 0%                |
| <b>和中国的</b> 的                          | SUBTOTAL                                       | 調整調整          | <b>的</b> 能能能能能能能能能能能能能能能。 | 1912年1月1日           | 35.887,65 | 包括出版制制作                   | 35.887,65             |                | 北部市市市市市市市                                                                                                    | 35.887,65  |                           | · 相关: 44 (2013)   |
| 1                                      |                                                |               |                           |                     |           |                           |                       |                |                                                                                                    |            |                           |                   |
| 03.02.000                              | ESTRUTURA DE CONCRETO                          |               |                           |                     |           |                           |                       |                |                                                                                                    |            |                           |                   |
| 03.02.110                              | PILARES                                        |               | 100.10                    | 05.50               | 0.440.70  | 50.00                     | 4 500 47              | 400/           | 50.00                                                                                                    | 1 500 17   | 400/                      | 5.0%              |
|                                        | Formas                                         | m2            | 123,40                    | 25,50               | 3.146,70  | 58,83                     | 1.500,17              | 48%            | 58,83                                                                                                    | 1,500,17   | 48%                       | 5276              |
|                                        | Armadura                                       | ĸg            | 1.220,70                  | 7,50                | 9.155,25  | /46,/4                    | 5.600,55              | 61%            | /46,/4                                                                                                    | 5,600,55   | 61%                       | 39%               |
|                                        | Concreto 25 Mpa                                | mu            | 9,20                      | 310,00              | 2.852,00  | 5,50                      | 1.705,00              | 60%            | 5,50                                                                                                    | 1.705,00   | 60%                       | 40%               |
| 03.02.120                              | VIGAS                                          |               | 100.00                    | 25.50               | 2 000 00  | 54.00                     | 4 977 00              | 4594           | 64.00                                                                                                    | 1 277 00   | 4604                      | 55%               |
|                                        | Formas                                         | m2            | 120,00                    | 25,50               | 3,060,00  | 54,00                     | 1.377,00              | 40%            | 54,00                                                                                                    | 1.377,00   | 4370                      | 55%               |
|                                        | Armadura                                       | ng<br>m2      | 1.165,70                  | 210,00              | 9.246,46  | 530,00                    | 4.134,00              | 40%            | 530,00                                                                                                    | 4.134,00   | 4370                      | 55%               |
| 10000000000000000000000000000000000000 | Concreto 25 Mpa                                | - III.S       | 14,40                     | 310,00              | 4.404,00  | 0,00                      | 2.015,00              | - 4,379        | 6,50                                                                                                    | 2.015,00   | 4070                      | 55976599999999    |
| 操作器制和指指指                               | SUBICIAL                                       |               |                           |                     | 31.920,41 | CHCU TABLE CONTROL OF     | 10.331,72             | におのため          | ale a set a set a set a set a set a set a set a set a set a set a set a set a set a set a set a set a set a se | 10.331,72  |                           |                   |
|                                        | ADQUITETUDA E ELEMENTOS DE LIDRANISMO          |               |                           |                     |           |                           |                       |                |                                                                                                    |            |                           |                   |
| 04.00.000                              | ARQUITETURA E ELEMENTOS DE URBANISMO           |               |                           |                     |           |                           |                       |                |                                                                                                    |            |                           |                   |
| 04.01.000                              | ARQUITETURA                                    |               | 200.00                    | 20.54               | 9 962 00  | 224.64                    | 6 6 3 5 9 7           | 750/           | 224 64                                                                                                    | 6 635 87   | 75%                       | 25%               |
| 04.04.700                              | DEVECTIMENTO                                   | mz            | 300,00                    | 28,54               | 0.002,00  | 224,04                    | 0.035,67              | 1370           | 224,04                                                                                                    | 0.030,07   | / 5 %                     | 2570              |
| 04.01.700                              | Chanison                                       | m2            | 600.00                    | 2.68                | 1 608 00  | 0.00                      | 0.00                  | 0%             | 0.00                                                                                                    | 0.00       | 0%                        | 100%              |
|                                        | Datas                                          |               | 000,00                    | 2,00                | 5.050,00  | 0,00                      | 0,00                  | 010            | 0,00                                                                                                    | 0,00       | 00/                       | 100%              |
|                                        |                                                | m2            | 600,00                    | 9,43                | 5.658,00  | 0,00                      | 0,00                  | 0%             | 0,00                                                                                                    | 0,00       | 070                       | 100%              |
| 04.01.600                              | IMPERMEABILIZAÇÃO                              |               | 200.00                    | 11.10               | 2 226 00  | 125.41                    | 1 606 76              | 4504           | 125.44                                                                                                    | 1 505 70   | 4604                      | 55%               |
| 05 00 000                              | Intermeabilização de alvenaria                 | 1/1/2         | 300,00                    | 1 11.12             | 3.336,00  | 135,41                    | 1.505,76              | 4370           | 135,41                                                                                                    | . 1,505,76 | 4076                      | 55%               |
| 05.00.000                              | Dreno com tubo de PVC envolto em brite e bidim | m             | 100.00                    | 45.00               | 4 500 00  | 0.00                      | 0.00                  | 0%             | 0.00                                                                                                    | 0.00       | 0%                        | 100%              |
| 53.01.000                              | SIBTOTAL                                       | Receiption    | 100,00                    | Lased in the second | 23 964 00 | anasaatasha               | 8 141 63              | 1000           | KARS STERNARD                                                                                                  | 8 141 63   | STATES IN COLUMN          | ABSIGNER          |
| 調整理解的な言語                               |                                                | 2593960<br>2  | 44/54/2494/08/08/03       | 的自己的现在分词转换时间        | 23.004,00 | Contraction of the Proof. | NINTELEVISION NO. 101 |                | 2012年1月1日1日1日1日1日                                                                                              |            | AND A STATE OF A STATE OF | Conductri GREDUS  |
| INCOMESTICA REPORT                     | TOTAL DO MURO DE ARRIMO                        | CONTRACTOR IN | THE REPORT OF LEVEL       |                     | 91 778 06 | HARDSAUSTR                | 60 361 00             | NO LINUARIA DA | NUMBER OF STREET                                                                                               | 60 361 00  |                           | REAL PROPERTY AND |
| · 保持和2000年1月15日                        | TOTAL DO MORO DE ARRIMO                        | 的问题           | 単有りのないない。                 | 学習の世紀にある            | a1.110,00 | 1410年18月1日日               | 00.001.00             | 自由民间情况的        | NUS923000000000000000000000000000000000000                                                                     | 00,160,00  | 中的政府问题的社会社                | 他们的自己的意思。         |

#### Construtora não cadastrada

<u>Caso tenha havido mais de uma construtora</u>, e pelo menos uma delas ainda não esteja cadastrada (não tenha sido criada **Obra Vinculada**), na pergunta "**Deseja incluir mais uma construtora**?" pode-se clicar em "**Sim**" para inseri-la.

Deseja incluir mais uma construtora? Sim

Nesse caso, irá se abrir uma janela para inserção dos dados da construtora.

| Adicionar constru | utora  |        | ×        |
|-------------------|--------|--------|----------|
| Razão social:     | [<br>• |        |          |
| CNPJ:             | •      |        |          |
|                   |        | Salvar | Cancelar |

### Aba Questionário

A cada resposta, deve-se clicar em "Salvar Próximo"; ou então, em "Salvar", e em seguida, em "Próximo".

Destaque para a pergunta "1) Houve alterações no Projeto Pactuado?". Em caso positivo, é necessário anexar novo Projeto, ART/RRT, Planilha Orçamentária e Planilha Comparativa de Custos.

**Obs.:** Somente devem-se inserir <u>arquivos legíveis, completos e no</u> formato <u>.PDF.</u>

Anterior

#### Aba Questionário

#### – Checklist Cumprimento do Objeto –

#### Abrir Todos | Fechar Todos

💂 Checklist Cumprimento do Objeto 1) Houve alterações no Projeto Pactuade · 🗋 2) Houve alterações de serviços da Planilh · 3) Houve reformulações do Plano de Traba 4) A vistoria inserida contempla fotos exteri · 🗋 4.1) A edificação está em funcionamento? · 🗋 4.2) O serviço de água está em funcioname · 🗋 4.3) O serviço de luz está em funcionamen - 🗋 4.4) O serviço de esgoto está em funcionar - 🗋 4.5) O serviço de águas pluviais está em fu - **D** 

| nserir novo Projeto. |                                                            |
|----------------------|------------------------------------------------------------|
| Escolher arquive     | Nenhum arquivo selecionado                                 |
| nserir ART.          |                                                            |
| Escolher arquive     | Nenhum arquivo selecionado                                 |
| nserir Planilha Orça | mentária.                                                  |
| Escolher arquive     | Nenhum arquivo selecionado                                 |
| nserir Planilha Com  | parativa de Custos entre o Projeto Original e o Executado. |
| Escolher arquive     | Nenhum arquivo selecionado                                 |
|                      |                                                            |
| Não                  |                                                            |

Salvar Anterior

Salvar Salvar Próximo

Próximo

### Finalização e envio para análise

Após o completo preenchimento das abas "Documentação" e "Questionário", deve-se clicar no botão "Enviar para Validação FNDE", no quadro de Ações ao lado direito da tela. Se a aba estiver com o Estado Atual "Diligenciado", o nome do botão será "Enviar para Análise do FNDE".

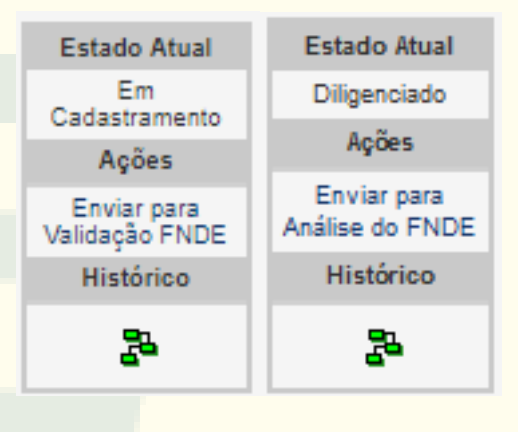

Outra opção é clicar em "Clique aqui para enviar para Validação do FNDE", que fica imediatamente acima do quadro "Documentos da Obra":

> O Cumprimento do Objeto esta completamente preenchido. Clique aqui para enviar para Validação do FNDE

#### Aba Diligência

Aba somente para consulta, permite baixar o *Parecer Técnico de Execução Física de Objeto Financiado*, ao clicar no documento inserido na coluna "**Arquivo**".

| umentação      | Questionário Diligência                   | Resultado da Análise                                                                            |                                |             |
|----------------|-------------------------------------------|-------------------------------------------------------------------------------------------------|--------------------------------|-------------|
|                |                                           | Diligência                                                                                      |                                |             |
|                | Descrição:                                | •                                                                                               |                                |             |
|                | Tipo:                                     | elecione 💟 (                                                                                    |                                |             |
|                | Arquivo:                                  | rowse No file selected.                                                                         |                                |             |
|                |                                           | Salvar                                                                                          |                                |             |
|                |                                           | Arquivos FNDE                                                                                   |                                |             |
| Ações<br>Dilig | Descrição<br>ência de Prestação de Contas | Arquivo<br>Maximiliano de Almeida - RS. Parecer Técnico Prestação de Contas. Proc. nº 23400.pdf | Data de Inclusão<br>12/04/2018 | Gravado por |
| Total de Regis | tros: 1                                   |                                                                                                 |                                |             |

Esse Parecer Técnico apura informações sobre o objeto pactuado, como dados da obra, documentação, execução, etc.

#### Prorrogação de prazo

É possível solicitar prorrogação de prazo para preenchimento da aba **Cumprimento do Objeto** pelo botão "**Lista de Opções**". Pode-se conceder, **por uma única vez, até 30 dias** de prazo.

| onograma                                                              | Vistorias                     | Recursos                       | Documentos        | Galeria de Fotos        | Restrições e                                         | Inconformidades                                                                 | Registro de                                                                                         | Atividades                                                            | Validação                                              |
|-----------------------------------------------------------------------|-------------------------------|--------------------------------|-------------------|-------------------------|------------------------------------------------------|---------------------------------------------------------------------------------|----------------------------------------------------------------------------------------------------|-----------------------------------------------------------------------|--------------------------------------------------------|
| Cumpriment                                                            | o do Objeto                   | Execução Fi                    | nanceira          | 2                       |                                                      |                                                                                 |                                                                                                    |                                                                       |                                                        |
|                                                                       |                               |                                | Situação atual: ( | Concluída   Última atua | alização: <b>15/04</b> /,                            | 2015   Fiscal da Unid<br>Opções:                                                | ade: BRUNO M                                                                                        | Solicitaçõe                                                           | 🔳 Lista de Opç<br>es:                                  |
| ão Infantil - Ribeirão Corrente/SP<br>Iórico desta obra clique aquí . |                               |                                |                   |                         | Obra de proce<br>implantação do sis<br>Conta bloquea | sso anterior à<br>stema<br>Ida                                                  | <ul> <li>Solicitar Desembolso</li> <li>Solicitar Vinculada</li> <li>Solicitar Mobiliário</li> </ul> |                                                                       |                                                        |
| Cadastro de Obra<br>Indica Campo Obrigatório.                         |                               |                                |                   |                         |                                                      | <ul> <li>Órgão de cont</li> <li>Supervisão FN</li> <li>Supervisão En</li> </ul> | trole<br>IDE<br>npresa                                                                              | Solicitar Uso de Saldo Solicitar Alteração de<br>Projeto/Serviço      |                                                        |
| ção Básica<br>MUN DE RIBE                                             | EIRAO CORREN                  | TE                             |                   |                         |                                                      | S Controle Finan<br>Extrato da Obr                                              | ceiro<br>a                                                                                          | <ul> <li>♀ Solicitar</li> <li>♀ Solicitar</li> <li>Locação</li> </ul> | Troca de Terreno<br>Alteração de                       |
| )239 - Esco<br>cola de Edu                                            | la de Educaç<br>ucação Infant | :ão Infantil - R<br>ill Tipo B | ibeirão Corrente  | /SP                     | •                                                    | LIII Evolução Fina<br>B Histórico workt                                         | inceira<br>flow<br>1                                                                                | Solicitar<br>prazo de C<br>Solicitar<br>Obra                          | Prorrogação de<br>umprimento de Obj<br>Cancelamento de |

### Aba Resultado da Análise

Aba somente para consulta, exibe a conclusão da análise técnica de prestação de contas:

|       |                                   |                                        | Resultado da Análise                  |                                    |
|-------|-----------------------------------|----------------------------------------|---------------------------------------|------------------------------------|
| Obra  | Aprovado 100% - Objetivo Cumprido | Reprovado 100% - Objetivo Não Cumprido | Aprovação parcial - Objetivo Cumprido | Valor a Devolver ao Erário Público |
| 20266 |                                   | <b>9</b>                               |                                       | 619.071,64                         |
| 18084 |                                   |                                        | 9                                     | 34.196,87                          |

A conclusão para cada uma das obras pactuadas no processo:

- a) "Aprovado 100% Objetivo Cumprido"
- b) "Reprovado 100% Objetivo Não Cumprido"
- c) "Aprovado parcial Objetivo Cumprido" (porém, há valores a devolver ao erário)

"Valor a Devolver ao Erário Público": Exibe o valor a ser devolvido para cada uma das obras pactuadas no processo.

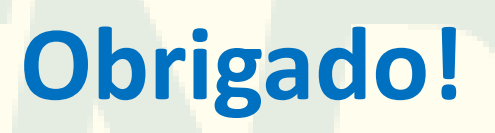

Fundo Nacional de Desenvolvimento da Educação – FNDE Diretoria de Gestão, Articulação e Projetos Educacionais - DIGAP Coordenação-Geral de Infraestrutura Educacional - CGEST

https://www.fnde.gov.br/parfaleconosco/index.php/